#### スタートガイド付録

# クイックスタートガイド

目次

| 1 | アプリをインストールする  |
|---|---------------|
| 2 | ログインする        |
| 3 | ノートを作成する      |
| 4 | チームフォルダを作成する4 |
| 5 | ガイドのご紹介       |

#### 詳しい説明を見る

- 本書では、iPad (iPad OS 15・横向き)の eYACHO for Business を使って説明しています。画面や利用できる機能が、お使いの eYACHO for Business と異なる場合があります。
- ◆本書では基本的な機能のみ紹介しています。詳しい操作説明は、マニュアルや管理者ガイドをご覧ください。マニュアルや管理者ガイドは、次のところから参照できます。
  - マニュアル: eYACHO for Business の画面右上 = > 「マニュアル」

管理者ガイド:Web管理ツールのトップページ/管理者メニュー>「ダウンロード/リンク」

- ●本書では、eYACHO for Businessの画面右上 =>「システムオプション」>「表示設定」>「ボタンにラベルを表示」をオフで画面を撮影しています。
- ノートを作成した OS 環境とは異なる OS の eYACHO for Business でノートを開くと、フォントの違いによる文字の送り・改行のズレがあることをあら かじめご了承ください。源ノ明朝、源ノ角ゴシックフォントをお使いいただくと解消されます。
- iOS は、Ciscoの米国およびその他の国における商標または登録商標であり、ライセンスに基づき使用されています。
- iPad は、Apple Inc.の商標です。
- Windows は、米国 Microsoft Corporation の、米国およびその他の国における登録商標または商標です。
- その他記載された会社名、製品名等は、各社の登録商標もしくは商標、または弊社の商標です。
- •本書は株式会社 MetaMoJi が作成したものであり、本書の著作権は、株式会社 MetaMoJi に帰属します。
- 本書の内容は予告なく変更することがあります。

2023 年 5 月 27 日 © 2023 株式会社 MetaMoJi

# 1 アプリをインストールする

#### ①eYACHO for Business 6 をインストールします

#### https://product.metamoji.com/gemba/eyacho/

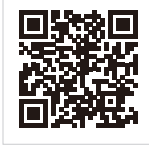

- ●ストアからインストールすることもできます。各OSのストアアプリを開き、検索欄に「metamoji」 と入力して検索します。「eYACHO for Business 6」を選んでインストールします。
- 「Microsoft Store」の利用を企業内で制限されている場合、サイドローディングという方法を 使い、「Microsoft Store」を介さず直接コンピューターにインストールできます。 <u>https://product.metamoji.com/tool/sideload/</u>

eYACHO Web サイト

ルダに設定されているメンバーと共有で

チームフォルダのメンバーに設定される と、チームフォルダを使えるようになり

ます。ノートをチームフォルダに作成・ 配布すると、メンバーのチームフォルダ にもノート・シェアノートが表示されます。 メンバーは、表示されたシェアノートを タップして開くだけで、ひとつの同じシェ アノートを開いて、ミーティングに参加で

きる機能です。

きるようになります。

# 2 ログインする

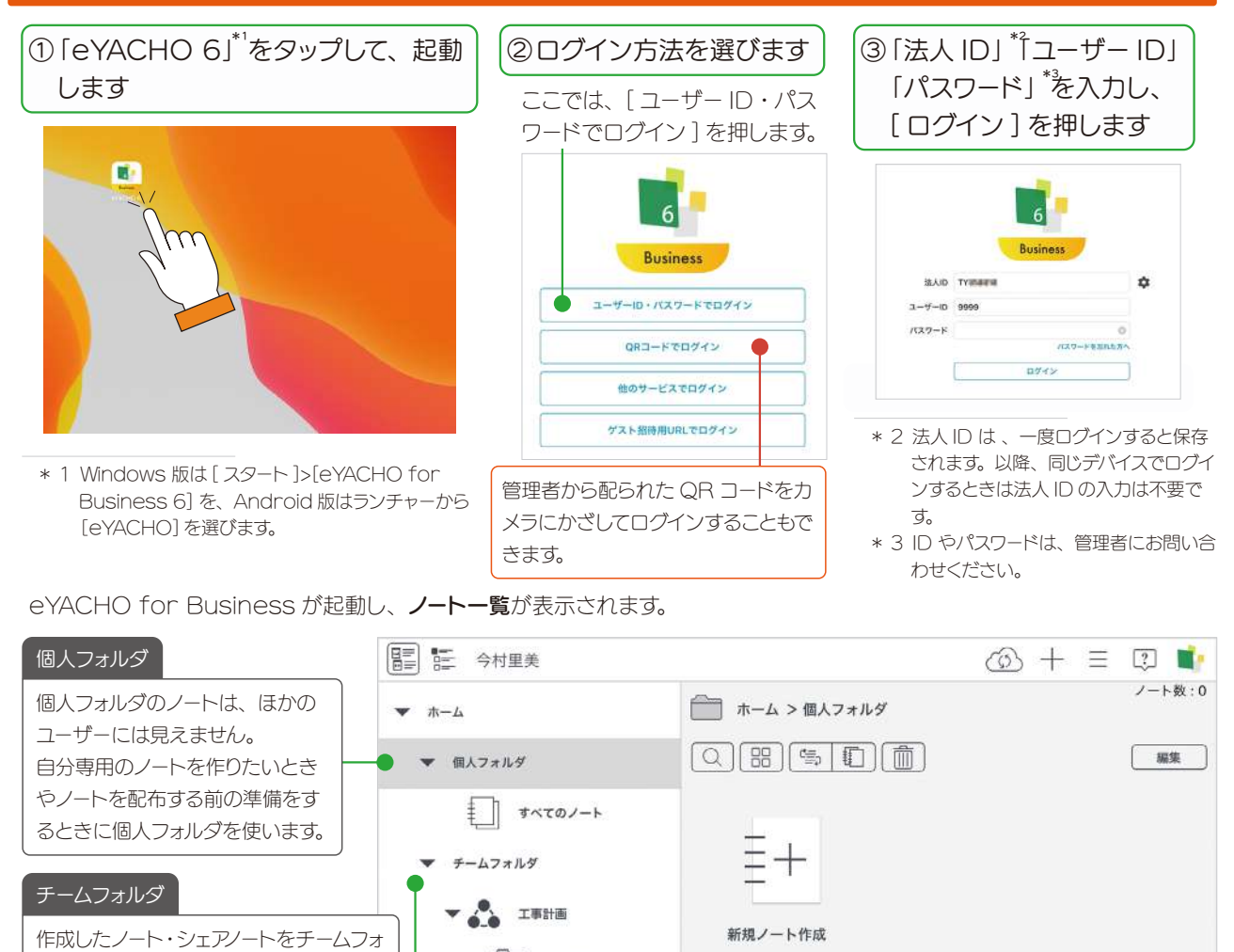

工事計画

**A工事** 

B工事

# 3 ノートを作成する

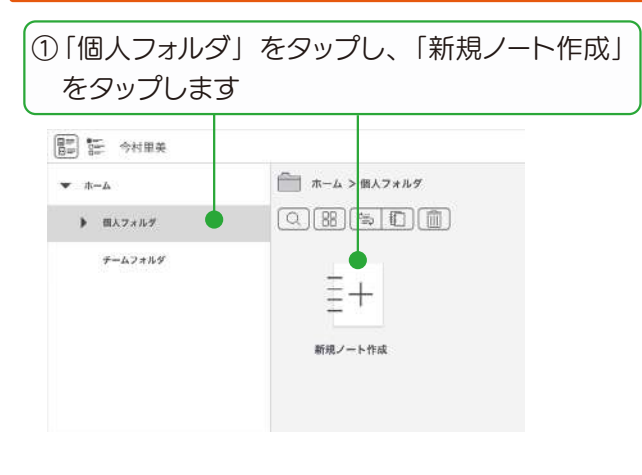

| 866                                |                | 新規ノート作成         |              | 1          |  |
|------------------------------------|----------------|-----------------|--------------|------------|--|
| 月10アンフレート ソートア<br>タイトル             | v7b−+          | •               |              | ノートラ       |  |
| (ショーケースを聞く (オンライン<br>・ ペーショクテンフレー) | マ用紙を提供しています) ] |                 | ーのタイトルオ      | を入力します     |  |
| <ul> <li>         ・</li></ul>      |                | 140 M 100 - 110 |              |            |  |
|                                    |                |                 |              |            |  |
| and and a                          | e dimi         | and and         | ALC - MARINE | 3788(685)  |  |
|                                    |                |                 |              |            |  |
| 逆トラバース(放射)                         | 11.010         | 工作日報            | 安全承生日節       | 安全衛生日報(集計) |  |
| an all she was                     |                | 1.000           |              |            |  |

新しいノートが表示され、ノート編集画面が表示されます。 写真を貼り付けたり、ペンで書いたりしてノートを編集します。

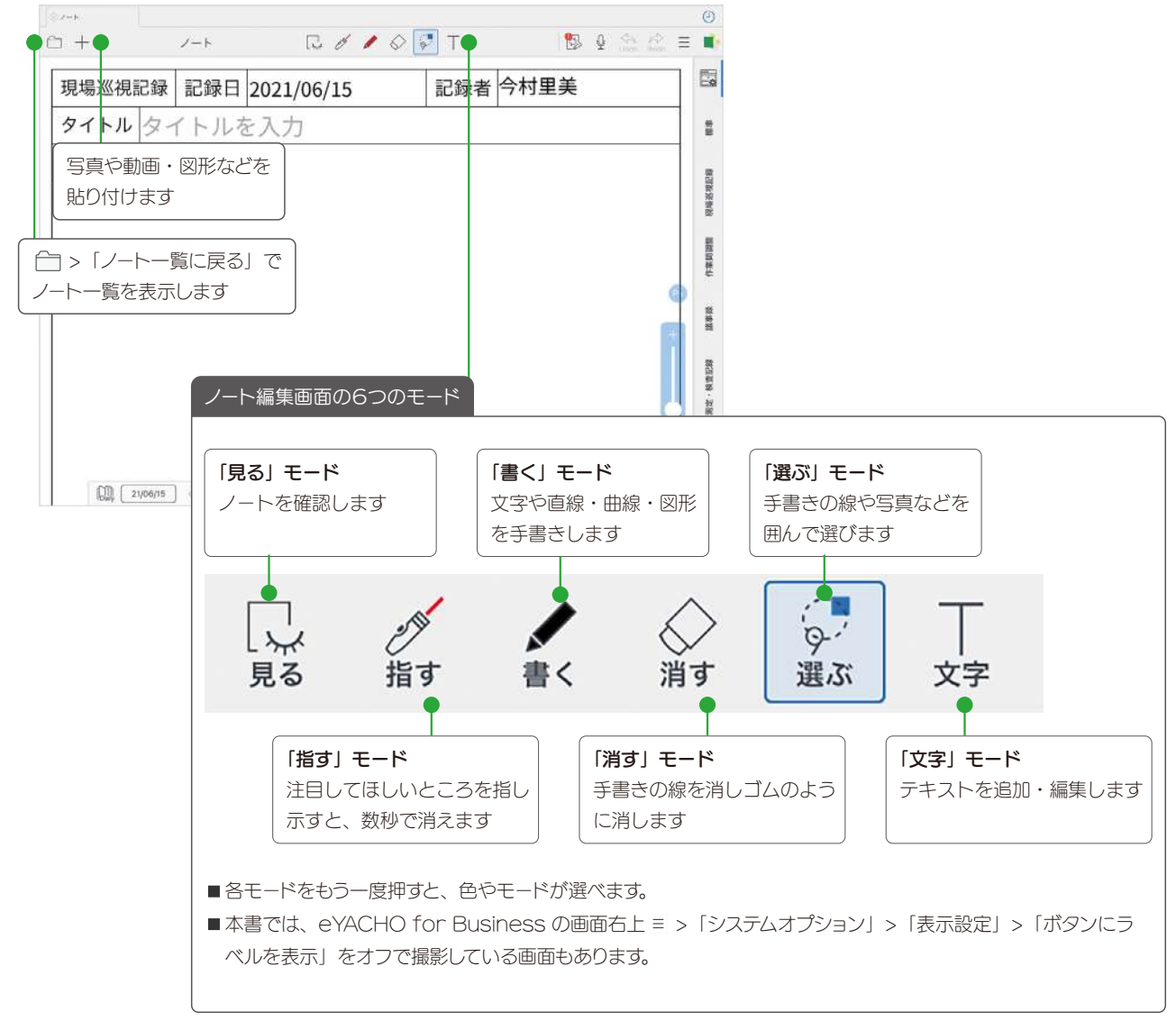

eYACHO for Business で作成したノートは自動的に保存されます。MetaMoJi クラウドで安全に保管され、どこからでもアクセスできます。

### 4 チームフォルダを作成する

チームフォルダを作成します。チームフォルダのメンバーでノートやコンテンツ類を共有できます。チームフォルダごとに メンバーを追加でき、チームフォルダを操作する権限を設定できます。

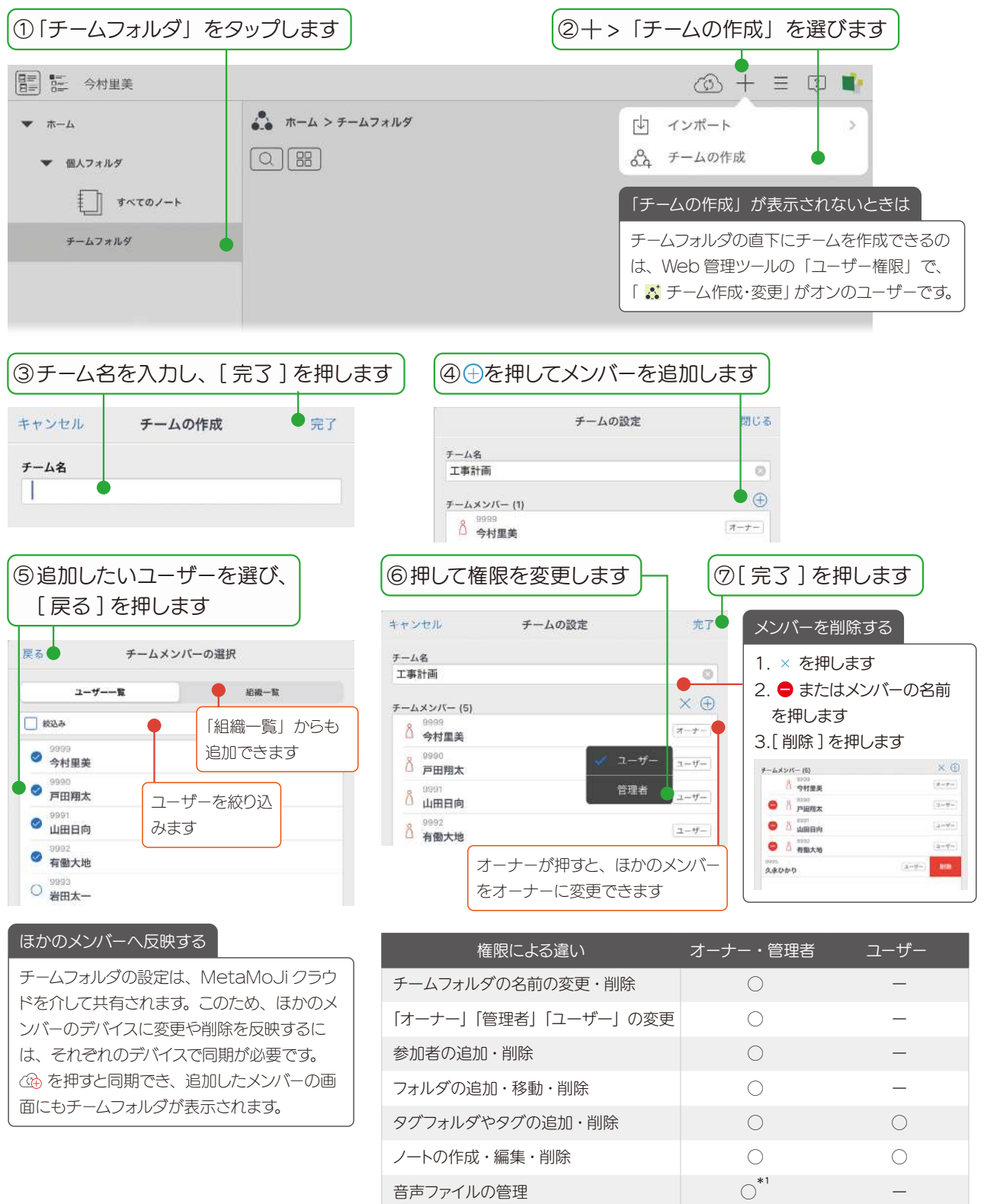

\* 1 オーナーのみ

♣ チームが作成されます。

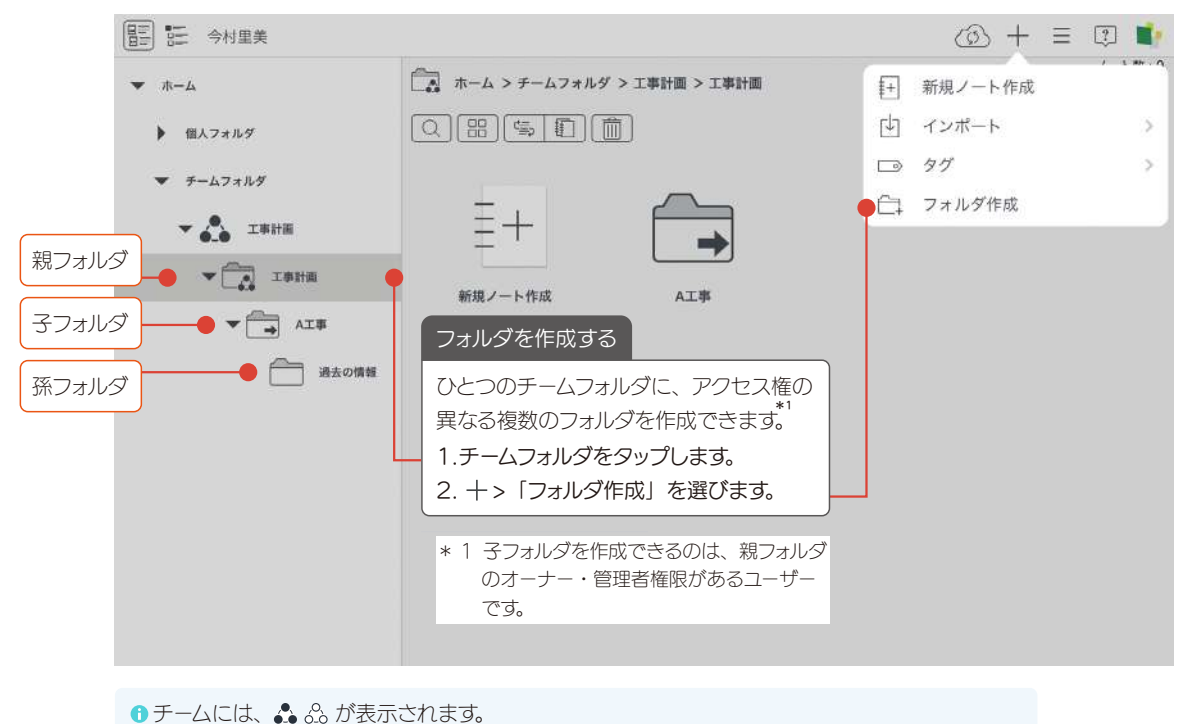

- チームのシステムフォルダには、 🛱 🗔 が表示されます。
- 🚯 オーナー・管理者に設定されているときは 🖧 🗁 のように色つきで表示され、ユーザーに設定 されているときは 🖧 🗀 と表示されます。
- ●親フォルダと異なるアクセス権が設定されているときは、 □ □ のように矢印が表示されます。

# 5 ガイドのご紹介

Ľ,

eYACHO for BusinessのWebサイトに、使い方ガイドが公開されています。

目的に合わせてご利用ください。

https://product.metamoji.com/gemba/eyacho/support/

回父初日 eYACHO サポートサイト

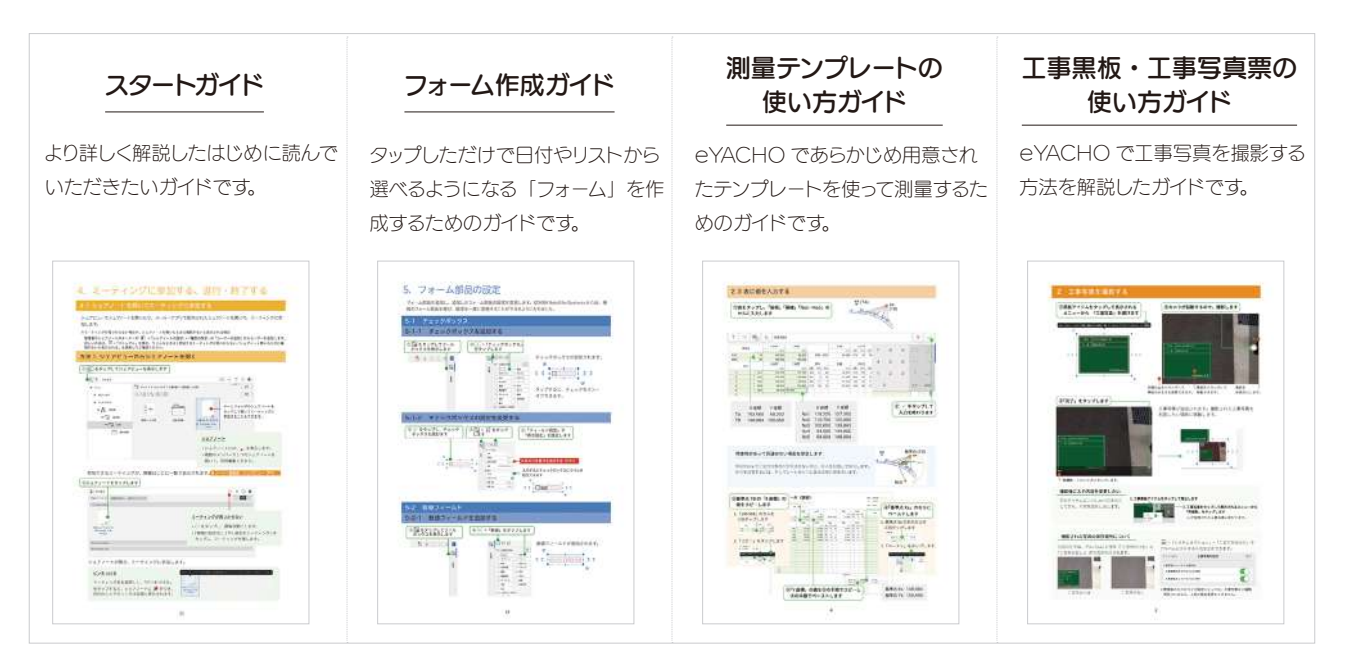